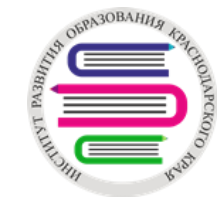

## Подготовка к выгрузке данных в ФГИС ДДО из «Автоматизированной системы управления сферой образования Краснодарского края» и к летнему периоду (модуль ДОО)

ГБОУ ИРО Краснодарского края / www.iro23.ru / e-mail: post@iro23.ru / тел.: +7 (861) 232-85-78

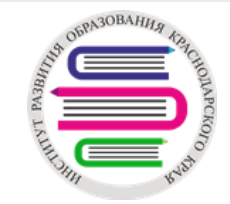

## ФГИС ДДО

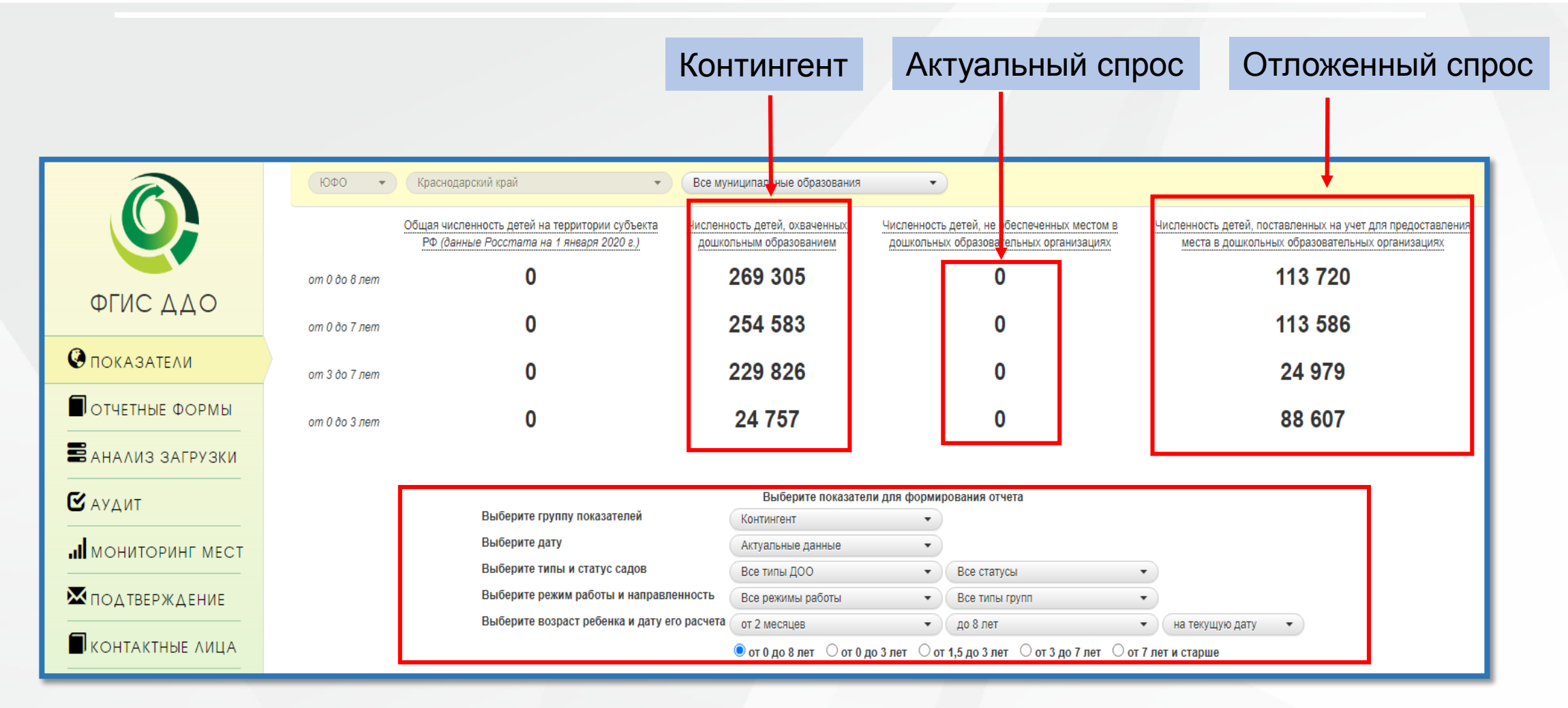

Примечание: ежедневно утром – контингент, вечером - актуальный спрос

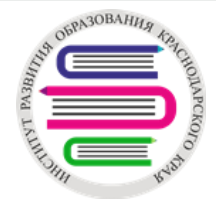

### Контингент дошкольных групп

- 1. Дошкольная группа группа в детском саду группа в АИС СГО группа в АИС «Е-Услуги. Образование»:
- а) тип, учитывая специализацию группы (если есть);
- в) режим пребывания
- 2. 5 ≤ Максимальная наполняемость (все типы групп, кроме семейных) ≤ 49;
   Фактическая наполняемость (все типы групп, кроме семейных) ≤ 49;
   3 ≤ Максимальная наполняемость семейных групп;
  - 3 ≤ Фактическая наполняемость семейных групп
- 3. Название и возрастной диапазон группы
- 4. Разность между Максимальной и Фактической наполняемостью

5. Количество мест для перевода может быть равно 0 или положительной разности между Максимальной и Фактической (в пользу Максимальной) наполняемости

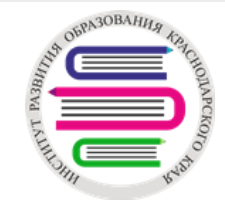

### Редактирование дошкольных групп в АИС СГО

| 4 | Э Список групп |                         |                        |                              |                 |                         |                                 |                     |  |  |
|---|----------------|-------------------------|------------------------|------------------------------|-----------------|-------------------------|---------------------------------|---------------------|--|--|
|   | • Добавить     |                         |                        |                              |                 |                         |                                 |                     |  |  |
|   | Группа         | Возрастная<br>категория | Возрастной<br>диапазон | Образовательные<br>программы | Тип группы      | Специализация<br>группы | Доп.<br>специализация<br>группы | Режим<br>пребывания |  |  |
|   | 1 старшая      | одновозрастная          | 2 мес 1<br>год         | Общеразвивающая<br>программа | общеразвивающая | Без<br>ограничений (I   |                                 | полный<br>день      |  |  |
|   |                |                         |                        |                              |                 | группа<br>здоровья)     |                                 |                     |  |  |

Для просмотра и редактирования данных группы необходимо перейти по вкладкам Обучение-Группы и нажать на Название группы

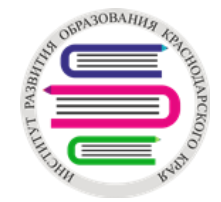

- 1. Число мест в компенсирующих и комбинированных группах должно быть приведено в соответствие с СанПиН 2.4.3648-20;
- Разница между столбцами максимальная и фактическая наполняемость не должна превышать 2;
- 3. Число мест в группах (максимальная наполняемость) и площади групп должны соответствовать друг другу. Для направленности дошкольной группы «Общеразвивающая», «Оздоровительная», «Для детей раннего возраста», «Присмотр и уход», «Семейные дошкольные группы» отношение площади дошкольной группы к максимальной наполняемости дошкольной группы должно быть не меньше 1,5 и не больше 3.

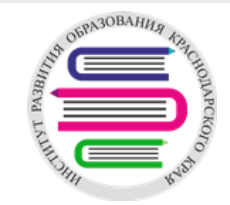

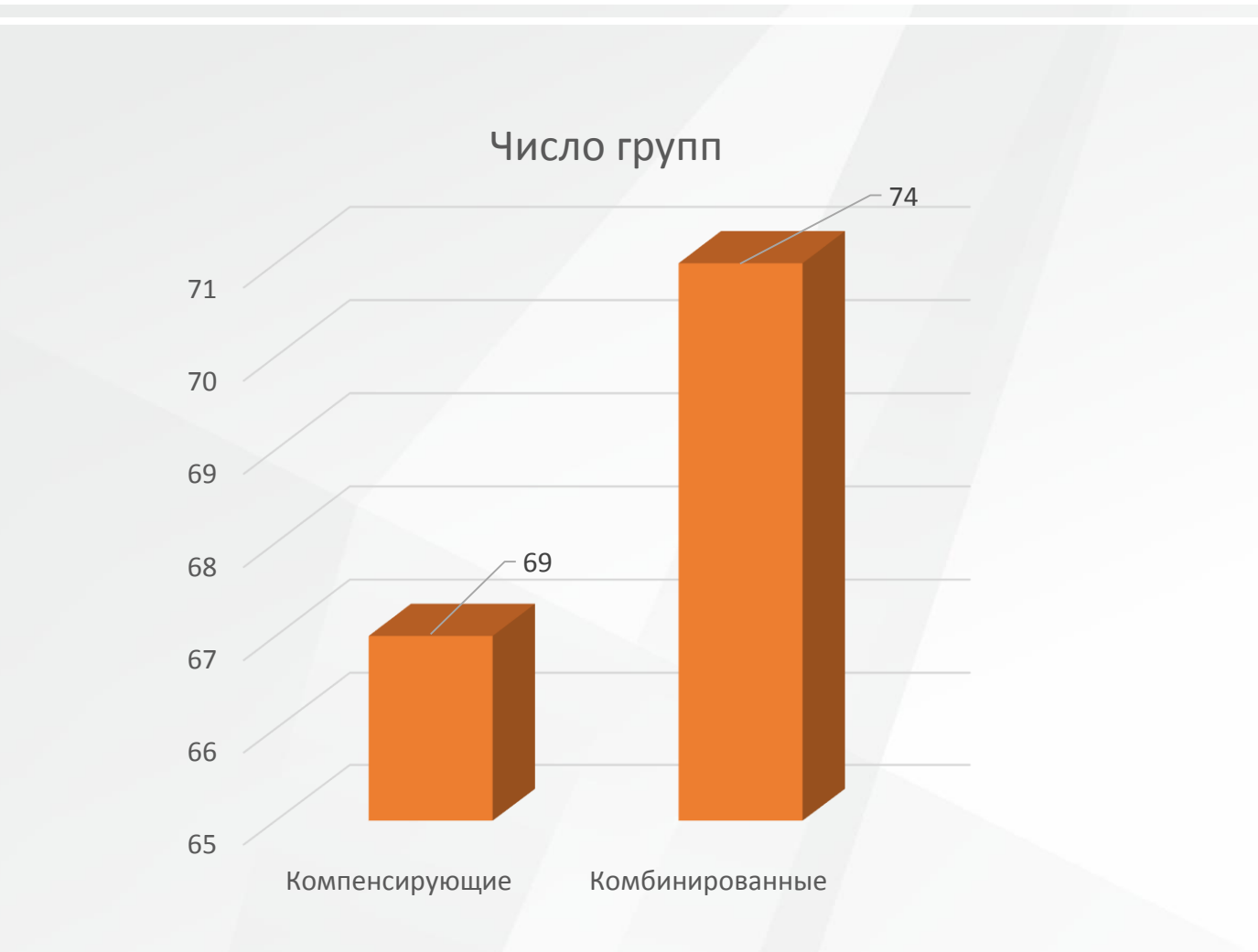

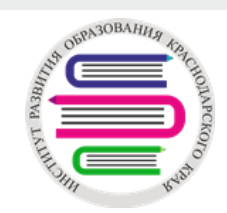

| Наименование                   | -  | Максимальная наполня - | Фактическая наполняемо - | Переполнение 🔳 |
|--------------------------------|----|------------------------|--------------------------|----------------|
| Ленинградский муниципальный ра | эй | 10                     | 23                       | 2,3            |
| Новопокровский муниципальный р | pa | 15                     | 48                       | 3,2            |
| Северский муниципальный район  |    | 17                     | 40                       | 2,352941176    |
| город Новороссийск             |    | 5                      | 15                       | 3              |
| город-курорт Геленджик         |    | 5                      | 13                       | 2,6            |
| город-курорт Геленджик         |    | 5                      | 11                       | 2,2            |
| город-курорт Геленджик         |    | 10                     | 27                       | 2,7            |
|                                |    |                        |                          |                |

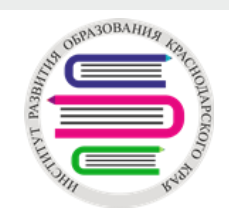

|                                 |                   |            | Максимальная  |    |           |                  |
|---------------------------------|-------------------|------------|---------------|----|-----------|------------------|
| Муниципалитет                   | Направленность    | <b>,</b> T | наполняемость | •  | Площадь 💌 | Несоответствие 🖵 |
| Крыловский муниципальный район  | Общеразвивающая   |            |               | 31 | 34        | 1,096774194      |
| Крыловский муниципальный район  | Общеразвивающая   |            |               | 31 | 32        | 1,032258065      |
| Новокубанский муниципальный ра  | й Общеразвивающая |            |               | 20 | 27        | 1,35             |
| Новопокровский муниципальный р  | а Общеразвивающая |            |               | 40 | 41        | 1,025            |
| Новопокровский муниципальный р  | а Общеразвивающая |            |               | 45 | 44        | 0,97777778       |
| Новопокровский муниципальный р  | а Общеразвивающая |            |               | 45 | 51        | 1,133333333      |
| Новопокровский муниципальный р  | а Присмотр и уход |            |               | 49 | 66        | 1,346938776      |
| Северский муниципальный район   | Общеразвивающая   |            |               | 36 | 40        | 1,111111111      |
| Северский муниципальный район   | Общеразвивающая   |            |               | 41 | 38        | 0,926829268      |
| Успенский муниципальный район   | Общеразвивающая   |            |               | 24 | 34        | 1,416666667      |
| Усть-Лабинский муниципальный ра | й Общеразвивающая |            |               | 38 | 48        | 1,263157895      |
| Усть-Лабинский муниципальный ра | й Общеразвивающая |            |               | 39 | 54        | 1,384615385      |
| город Краснодар                 | Общеразвивающая   |            |               | 10 | 12        | 1,2              |
| город Краснодар                 | Общеразвивающая   |            |               | 10 | 12        | 1,2              |

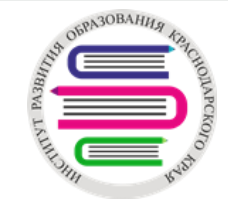

### Завышенная площадь дошкольных групп

|                                 | г               |   | Максимальная   | Фактическая   |           |
|---------------------------------|-----------------|---|----------------|---------------|-----------|
| Муниципалитет 🔄 🔼               | Направленность  | • | наполняемост 🝸 | наполняемос 🗡 | Площадь 🕂 |
| Белореченский муниципальный рай | Общеразвивающая |   | 23             | 23            | 162       |
| Мостовский муниципальный район  | Общеразвивающая |   | 5              | 5             | 182       |
| Тбилисский муниципальный район  | Общеразвивающая |   | 35             | 32            | 196       |
| Успенский муниципальный район   | Общеразвивающая |   | 20             | 22            | 171       |
| город-курорт Сочи               | Общеразвивающая |   | 31             | 31            | 163       |
| город-курорт Сочи               | Общеразвивающая |   | 31             | 31            | 162       |
| город-курорт Сочи               | Общеразвивающая |   | 37             | 37            | 161       |
| город-курорт Сочи               | Общеразвивающая |   | 23             | 23            | 155       |

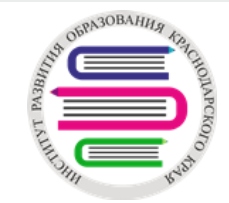

## Проверка очередников

|                      | ЮФО 🔻         | Краснодарский край 💌                                                                       | Все муниципальные образования                            | •                                                               |                                                                                                    |                               |
|----------------------|---------------|--------------------------------------------------------------------------------------------|----------------------------------------------------------|-----------------------------------------------------------------|----------------------------------------------------------------------------------------------------|-------------------------------|
|                      |               | Общая численность детей на территории субъекта<br>РФ (данные Росстата на 1 янеаря 2020 г.) | Численность детей, охваченных<br>дошкольным образованием | Численность детей, не обеспечен<br>дошкольных образовательных о | ых местом в Численность детей, поставленных на учет для анизациях места в дошкольных образовательных ор | предоставления<br>оганизациях |
|                      | от 0 до 8 лет | 0                                                                                          | 246 083                                                  | 0                                                               | 108 759                                                                                                 |                               |
| ФИСДДО               | от 0 до 7 лет | 0                                                                                          | 237 662                                                  | 0                                                               | 108 592                                                                                                 |                               |
| ПОКАЗАТЕЛИ           | от 3 до 7 лет | 0                                                                                          | 205 698                                                  | 0                                                               | 28 898                                                                                                  |                               |
| Потчетные формы<br>— | от 0 до 3 лет | 0                                                                                          | 31 964                                                   | 0                                                               | 79 694                                                                                                  |                               |

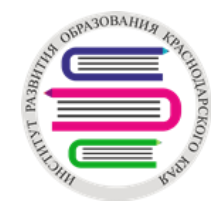

## Проверка очередников от 0 до 7 лет

| Дошкольники                     |              |                        |   | Проверка статусов:                                      |
|---------------------------------|--------------|------------------------|---|---------------------------------------------------------|
| Реестры > Заявления > Дошкольни | КИ           |                        |   | Очередник,<br>Распределен                               |
| Статус                          | Очередник    | ¥                      | × | Распределен временно                                    |
| Заявление на перевод            | Нет          | ~                      | × |                                                         |
| Желаемая дата зачисления        | ≥ 01.01.2005 | 01.09.2021             | × |                                                         |
| Возраст (Ребёнок)               | ≥ 0 ~ Л. 0   | <ul><li>✓ M.</li></ul> | × |                                                         |
|                                 | ≤ 7 ∨ л. 0   | <ul><li>✓ M.</li></ul> |   | Дата расчета возраста,<br>начиная с <b>01.09.2021 и</b> |
| Возраст рассчитывается на       | 31.05.2022   |                        |   | последующие дни                                         |
|                                 |              |                        |   |                                                         |

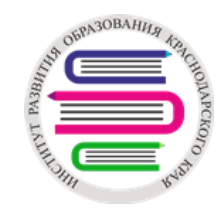

## Проверка очередников старше 7 лет

| 1) Оч | ередник; 2) Распределен; |
|-------|--------------------------|
| 3) Pa | спределен временно;      |
| 4) Ha | правлен; 5) Направлен на |
| врем  | енное зачисление;        |
| 6) Od | оормление документов.    |
|       |                          |

Дата расчета возраста, начиная с **01.09.2021 и** последующие дни

| ен; | н;                                |                                                 |   |  |  |  |  |  |  |  |
|-----|-----------------------------------|-------------------------------------------------|---|--|--|--|--|--|--|--|
| на  | Реестры > Заявления > Дошкольники |                                                 |   |  |  |  |  |  |  |  |
|     | Статус                            | Очередник                                       | × |  |  |  |  |  |  |  |
|     | Заявление на перевод              | Het                                             | × |  |  |  |  |  |  |  |
|     | Желаемая дата зачисления          | ≥ 01.09.2021 □ ≤ 01.09.2030 □                   | × |  |  |  |  |  |  |  |
|     | Возраст (Ребёнок)                 | ≥ 7 <b>v</b> <u>n</u> . 0 <b>v</b> <u>M</u> . □ | × |  |  |  |  |  |  |  |
|     |                                   | ≤ 100 <b>∨</b> Л. 0 <b>∨</b> М. □               |   |  |  |  |  |  |  |  |
|     | Возраст рассчитывается на         | 31.05.2022                                      |   |  |  |  |  |  |  |  |

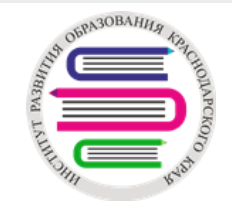

#### КОНТИНГЕНТ групп семейного воспитания – показатель 21

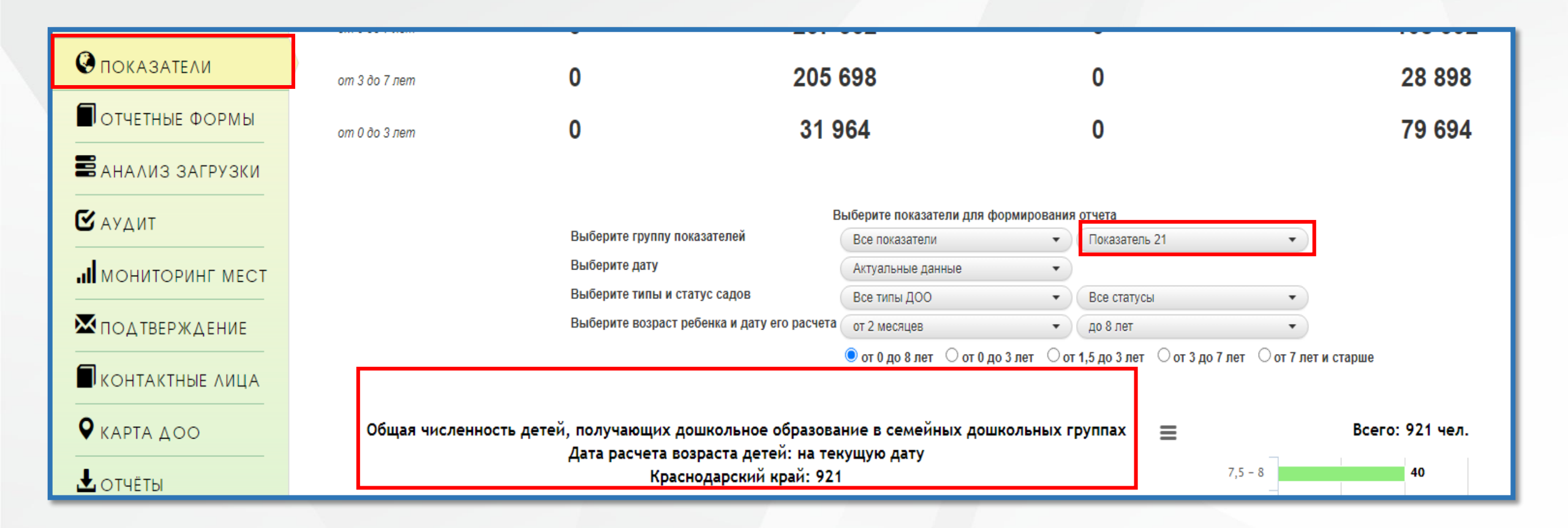

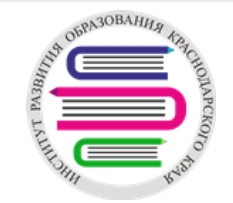

### КОНТИНГЕНТ групп кратковременного пребывания - показатель 27\*

|                        | on o oo r nem   |                                                                                                    | 002                                  | v                                               | 100 002 |
|------------------------|-----------------|----------------------------------------------------------------------------------------------------|--------------------------------------|-------------------------------------------------|---------|
| 🔇 ПОКАЗАТЕЛИ           | от 3 до 7 лет   | 0 205                                                                                                | 698                                  | 0                                               | 28 898  |
| ОТЧЕТНЫЕ ФОРМЫ         | от 0 до 3 лет   | 0 31                                                                                                 | 964                                  | 0                                               | 79 694  |
| ВАНАЛИЗ ЗАГРУЗКИ       |                 |                                                                                                    |                                      |                                                 |         |
|                        |                 |                                                                                                    | Выберите показатели для формирования | отчета                                          |         |
| САУДИТ                 |                 | Выберите группу показателей                                                                          | Все показатели 🔹                     | Показатель 27 🔹                                 |         |
|                        |                 | Выберите дату                                                                                        | Актуальные данные 🔹                  |                                                 |         |
|                        |                 | Выберите типы и статус садов                                                                         | Все типы ДОО 🔹                       | Все статусы                                     |         |
| <b>⊠</b> подтверждение |                 | Выберите возраст ребенка и дату его расчет                                                           | а от 2 месяцев 🔹                     | до 8 лет 🔹                                      |         |
|                        |                 |                                                                                                    | 🖲 от 0 до 8 лет 🔿 от 0 до 3 лет 🔿 от | 1,5 до 3 лет 🔿 от 3 до 7 лет 🔿 от 7 лет и стари | ие      |
| КОНТАКТНЫЕ ЛИЦА        |                 |                                                                                                    |                                      | _                                               |         |
|                        | Общая численнос | ть детей, зачисленных в группы крат<br>Дата расчета возраста детей: на те<br>Краснодарский край: 7 5 | й <b>Е</b> Вс                        | его: 7 514 чел.                                 |         |

\*Примечание: количество воспитанников, **зачисленные в группы**, у которых в АИС СГО – Обучение – Группы – в параметрах группы указан *режим: кратковременный* 

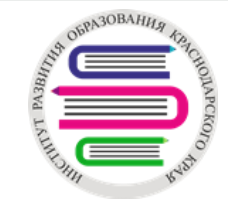

КОНТИНГЕНТ, который посещает группы в режиме кратковременного пребывания - показатель 28\*

| ОКАЗАТЕЛИ              | от 3 до 7 лет | 0 205                                                                      | 698                                       | 0                     | 28 898                      |
|------------------------|---------------|----------------------------------------------------------------------------|-------------------------------------------|-----------------------|-----------------------------|
| ОТЧЕТНЫЕ ФОРМЫ         | от 0 до 3 лет | 0 31 9                                                                     | 964                                       | 0                     | 79 694                      |
| 🛢 АНАЛИЗ ЗАГРУЗКИ      |               |                                                                            |                                           |                       |                             |
|                        |               | E                                                                          | Зыберите показатели для формирования      | отчета                |                             |
| САУДИТ                 |               | Выберите группу показателей                                                | Все показатели 🔹                          | Показатель 28         | •                           |
| МОНИТОРИНЕ МЕСТ        |               | Выберите дату                                                              | Актуальные данные 🔹                       |                       |                             |
|                        |               | Выберите типы и статус садов                                               | Все типы ДОО 🔹                            | Все статусы           | •                           |
| <b>⊠</b> подтверждение |               | Выберите возраст ребенка и дату его расчета                                | от 2 месяцев 🔹                            | до 8 лет              | •                           |
|                        |               |                                                                            | ● от 0 до 8 лет О от 0 до 3 лет О от      | 1,5 до 3 лет О от 3 д | о 7 лет О от 7 лет и старше |
| 🗖 КОНТАКТНЫЕ ЛИЦА      |               |                                                                            |                                           |                       |                             |
| <b>Q</b> карта доо     | Общая числен  | ность детей, посещающих ДОО в режиме<br>Дата расчета возраста детей: на те | кратковременного пребывания<br>кушую дату | =                     | Всего: 7 747 чел.           |
| 🛓 ОТЧЁТЫ               |               | Краснодарский край: 7 74                                                   | 17                                        |                       | 7,5 - 8 136                 |

\*Примечание: количество воспитанников, у которых в АИС СГО – Управление – Воспитанники – личная карточка ребенка – Дополнительная информация – отмечен Режим пребывания в группе: кратковременного пребывания

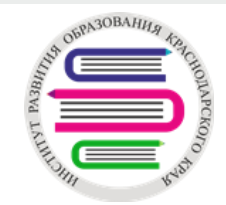

### КОНТИНГЕНТ детей с ОВЗ и детей-инвалидов

|                        | от 0 до 3 лет   | 0                                                                                                    | 35 628                                                                                                    | 557                                       |   | 102 |
|------------------------|-----------------|----------------------------------------------------------------------------------------------------|----------------------------------------------------------------------------------------------------|-------------------------------------------|---|-----|
| ОТЧЕТНЫЕ ФОРМЫ         | Выберите отчет  | Мониторинг обеспечения доступности до                                                                                | ошкольного образования (сводный)                                                                                                |                                           | • |     |
| 📰 АНАЛИЗ ЗАГРУЗКИ      | Месяц           | Мониторинг обеспечения доступности д                                                                                 | дошкольного образования (сводный)                                                                                               |                                           |   |     |
| 🕑 АУДИТ                | Построить отчет | Мониторинг обеспечения доступности д<br>Мониторинг обеспечения доступности д<br>Мониторинг обеспечения доступности и | дошкольного образования (городская местнос<br>дошкольного образования (сельская местност<br>дошкольного образования (аналитика) | ть)<br>ъ)                                 |   |     |
| <b>Ж</b> подтверждение |                 | Доступность дошкольного образования<br>Количество детей, желающих сменить ,                                          | цошкольного образования (аналитика)<br>а<br>дошкольную образовательную организацию                                              |                                           |   |     |
| П КОНТАКТНЫЕ ЛИЦА      |                 | Количество детей, желающих сменить ,<br>Мониторинг численности детей, получа                                         | дошкольную образовательную организацию (п<br>ющих услуги по дошкольному образованию в                                           | тричины)<br>группах для детей с ОВЗ       |   |     |
| 🛃 ОТЧЁТЫ               |                 | Мониторинг численности детей, получа<br>Общая численность детей с ОВЗ                                                | ющих услуги по дошкольному образованию в                                                                                        | группах для детей с ОВЗ во всех типах ДОС | ) |     |
| Выход 🕩                |                 | Общая численность детей с ОВЗ и инва                                                                                 | алидов                                                                                                    |                                           |   |     |

#### Тип ОВЗ должен быть обязательно:

- у всех воспитанников компенсирующих групп
- у нескольких воспитанников комбинированных групп

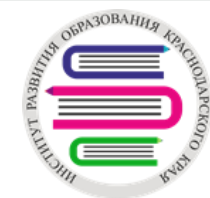

## Тип ОВЗ в личной карточке воспитанника (АИС СГО)

#### Тип ОВЗ должен быть обязательно:

- у всех воспитанников компенсирующих групп
- у нескольких воспитанников комбинированных групп

Выгружаются в Информику воспитанники с отметками и по умолчанию все воспитанники компенсирующих групп:

Проставляется в личной карточке ребенка АИС СГО:

- Занимает вакантное место с ОВЗ Да
- Тип ограничения возможностей здоровья (выбор из списка)

Проверка: АИС СГО - Дополнительные отчеты - Отчет по полю ОВЗ

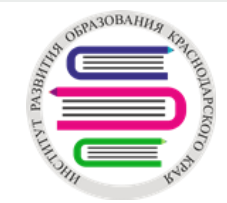

### СВОБОДНЫЕ МЕСТА

|                   | от 3 до 7 лет | 0                                             | 219 421                     |            | 0                          |              | 32 347            |
|-------------------|---------------|-----------------------------------------------|-----------------------------|------------|----------------------------|--------------|-------------------|
| • ПОКАЗАТЕЛИ      | от 0 до 3 лет | 0                                             | 35 628                      |            | 557                        |              | 102 129           |
| ОТЧЕТНЫЕ ФОРМЫ    |               |                                               |                             |            |                            |              |                   |
| 🚍 АНАЛИЗ ЗАГРУЗКИ |               |                                               | Выберите показатели         | лпя форми  | ования отчета              |              |                   |
|                   |               | Выберите группу показателей                   | Свободные места             | •          |                            |              |                   |
| 🗹 АУДИТ           |               | Выберите дату                                 | Актуальные данные           | •          |                            |              |                   |
|                   |               | Выберите типы и статус садов                  | Все типы ДОО                | •)         | Все статусы                | •            | )                 |
| МОДТВЕРЖДЕНИЕ     |               | Выберите режим работы и направленность        | Все режимы работы           | •          | Все типы групп             | •            | )                 |
|                   |               | Выберите возраст ребенка и дату его расчета ( | от 2 месяцев                | •          | до 8 лет                   | •            | на текущую дату 🔹 |
| ИКОНТАКТНЫЕ ЛИЦА  |               |                                               | 🔍 от 0 до 8 лет 🔍 от 0 до 3 | 3 лет 🔍 от | 1,5 до 3 лет 🔘 от 3 до 7 л | ет 🔍 от 7 ле | ет и старше       |

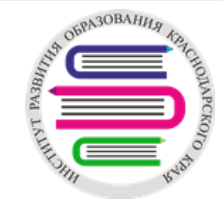

Свободные места в ФГИС ДДО рассчитываются для каждой дошкольной группы, исходя из правила:

«Свободные места» = «Макс.наполн» — «Факт.наполн» — «Количество мест, на которые направлены дети» — «Места для перевода»

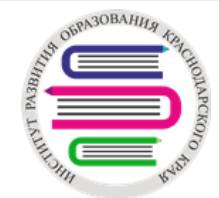

## Внесение данных в АИС СГО

#### Показатель 29: Прогнозируемое уменьшение контингента в связи с переходом в школу

| 0                      | от 3 до 7 лет | - U                                         | J ZJ4                               | U                                             | 19 210 |
|------------------------|---------------|---------------------------------------------|-------------------------------------|-----------------------------------------------|--------|
| 👽 ПОКАЗАТЕЛИ           | от 0 до 3 лет | - 6                                         | 049                                 | 0                                             | 29 629 |
| 🗐 ОТЧЕТНЫЕ ФОРМЫ       |               | -                                           |                                     | -                                             |        |
| 🛢 АНАЛИЗ ЗАГРУЗКИ      |               | В                                           | ыберите показатели для формировани: | я отчета                                      |        |
|                        |               | Выберите группу показателей                 | Все показатели 🔹                    | Показатель 29 🔹                               |        |
| 🕑 АУДИТ                |               | Выберите дату                               | Актуальные данные 🔹 🔹               |                                               |        |
|                        |               | Выберите типы и статус садов                | Все типы ДОО 🔹                      | Все статусы                                   |        |
| <b>МОНИТОРИНГ МЕСТ</b> |               | Выберите возраст ребенка и дату его расчета | от 2 месяцев 🔹                      | до 8 лет 💌                                    |        |
| <b>Ж</b> подтверждение |               |                                             | ● от0до8лет О от0до3лет О о         | т 1,5 до 3 лет О от 3 до 7 лет О от 7 лет и о | старше |

Примечание: АИС СГО - Личная карточка ребенка - Дополнительная информация - Планирует уйти из ДОО по окончании текущего учебного года в связи с зачислением в 1 класс - Да

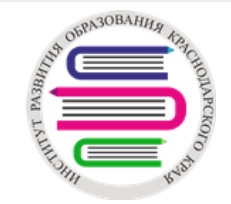

#### ПРОВЕРКА дошкольных групп и контингента в течение дня

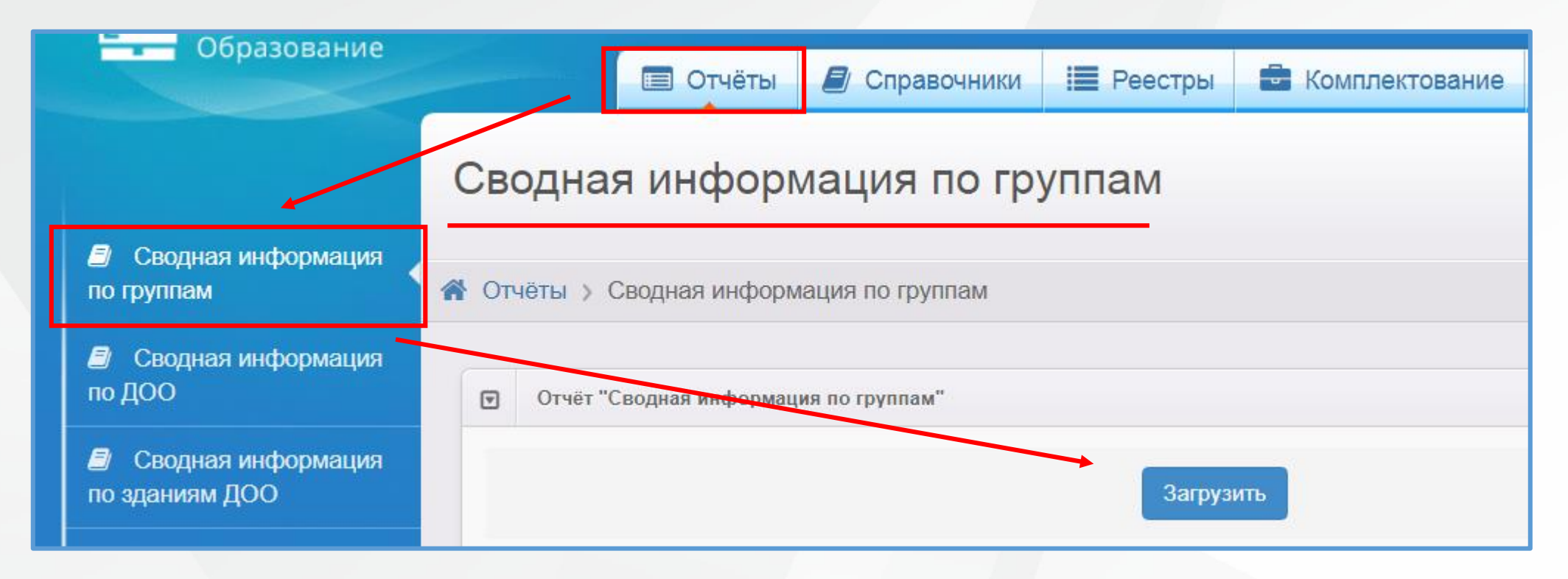

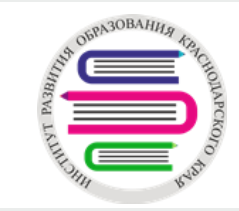

### Зачисление воспитанников в АИС СГО

| правление Планирование (   | Обучение Расписание Журнал | Отчеты Ресурсы                                        |  |  |  |  |  |  |  |
|----------------------------|----------------------------|-------------------------------------------------------|--|--|--|--|--|--|--|
| Книга движения во          | оспитанников/Добавлен      | Добавить воспитанников в приказ                       |  |  |  |  |  |  |  |
| • Добавить воспитанников в | з приказ                   | Выберите требуемый список воспитанников для движения: |  |  |  |  |  |  |  |
| Документ                   |                            | 🔿 Импорт воспитанников 🝞                              |  |  |  |  |  |  |  |
|                            |                            | 🔿 Список выпускников и выбывших 😮                     |  |  |  |  |  |  |  |
| Учебный год                | 2021/2022                  | Список распределённых из очереди                      |  |  |  |  |  |  |  |
| Тип документа              | Зачисление в детсад        |                                                       |  |  |  |  |  |  |  |
| Подтип документа           | Все зачисленные            | Группа зачисления                                     |  |  |  |  |  |  |  |
| № документа                | 1                          | 1 старшая 👻                                           |  |  |  |  |  |  |  |
| Дата документа             | 23.12.21                   |                                                       |  |  |  |  |  |  |  |
|                            |                            | 📀 Добавить 🖉 Отмена                                   |  |  |  |  |  |  |  |
| Воспитанники               |                            |                                                       |  |  |  |  |  |  |  |
| Добавьте воспитанников     | в в приказ                 |                                                       |  |  |  |  |  |  |  |

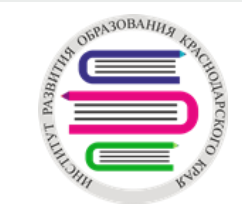

### Заявления со статусом «Направлен в ДОО»

| 1 | Реестры > Заявления > Дошкол |                                        |                                 |  |
|---|------------------------------|----------------------------------------|---------------------------------|--|
|   | 🖋 Редактирование 👻 🔒 Печать  | заявления 🔒 Печать списка направленных | Сформировать заявление о приеме |  |
|   | 🖺 МВД 👻 🚨 ЕЛК 👻              |                                        |                                 |  |

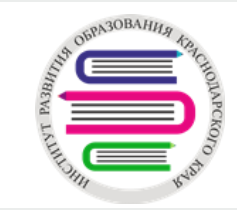

### Воспитанники с иностранным гражданством

#### АИС СГО - Личная карточка воспитанника – Основная информация - Гражданство

| *** Дата рождения |                         |     |
|-------------------|-------------------------|-----|
| Пол               | О Мужской ○ Женский     |     |
| Гражданство       | Абхазия                 | •   |
| *** Имя на экране |                         | ণ্ড |
| Родители          | • Присоединить родителя |     |

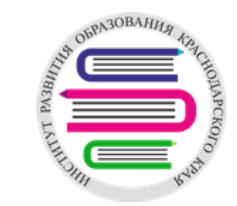

## Родительская плата в ДОО

| Настройки > Родительская плат                                                    | га в ДОО                                         |          |
|----------------------------------------------------------------------------------|--------------------------------------------------|----------|
| <ul> <li>Данные для расчета показателей</li> </ul>                               | й                                                | 😂 Обнови |
| Причина изменения родительск                                                     | ой платы                                         |          |
| нет                                                                              |                                                  |          |
| Введите значение.                                                                |                                                  |          |
| Ссылка на НПА                                                                    |                                                  |          |
| https://krd.ru/dokumenty/dokument                                                | ty administrataji/decument 00100017101500/       |          |
| https://kiu.ru/dokumenty/dokumen                                                 | ty-administratsii/document-29122017101500/       |          |
| Введите ссылку, которая начинаето                                                | ся с http:// или https://.                       |          |
| Введите ссылку, которая начинаето Принцип установления размера                   | ся с http:// или https://.<br>родительской платы |          |
| Введите ссылку, которая начинаето<br>Принцип установления размера<br>руб. в день | ся с http:// или https://.<br>родительской платы | ~        |

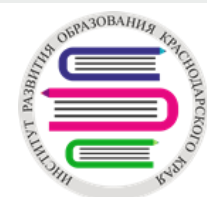

# Консультационный центр и услуги ранней помощи («Е-Услуги. Образование»)

Заполняются администратором ДОО, сохраняются им (без подтверждения муниципального администратора), в конце месяца перед заморозкой. Данные суммируются за каждый месяц, начиная с 1 января текущего календарного года. Карточка ОО – Редактирование – Данные для расчета показателей:

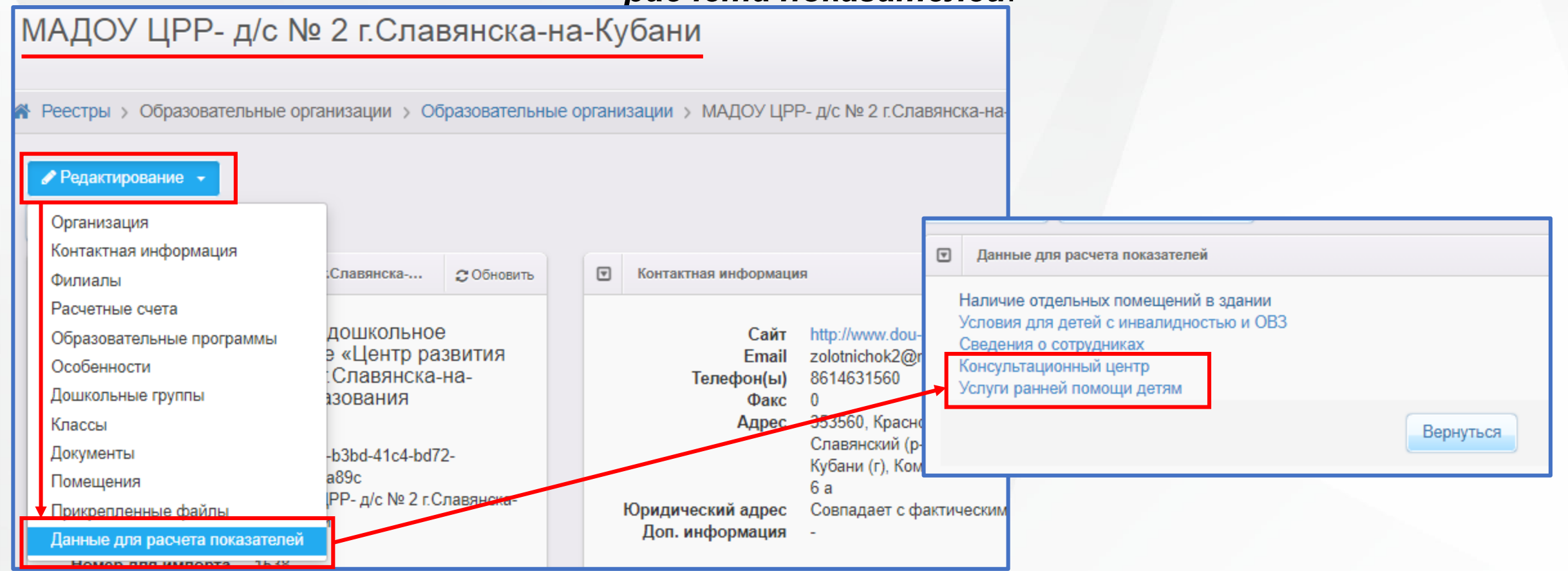

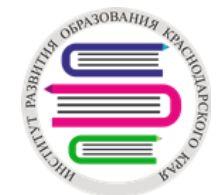

## Дубли АИС СГО

Отчеты – Отчеты – Список учащихся-«дублей» - Сформировать: (образовательные организации)

| Управление                                                      | Пользователи | Мероприятия | Отчеты Движение Статистика МСОКО |  |  |  |  |  |  |  |  |  |  |
|-----------------------------------------------------------------|--------------|-------------|----------------------------------|--|--|--|--|--|--|--|--|--|--|
| 🕣 Отчеты/Список учащихся-"дублей" (образовательные организации) |              |             |                                  |  |  |  |  |  |  |  |  |  |  |
| Управлени                                                       | e            |             | МОНиМП КК                        |  |  |  |  |  |  |  |  |  |  |
| Учебный го                                                      | од           |             | 2021/2022                        |  |  |  |  |  |  |  |  |  |  |
| Период                                                          |              | [           | 23.05.2022 – 23.05.2022          |  |  |  |  |  |  |  |  |  |  |
| Териод 23.05.2022 — 23.05.2022<br>Х Сформировать PDF            |              |             |                                  |  |  |  |  |  |  |  |  |  |  |

Внимание к процессу создания приказов в АИС СГО на уровне ДОО: на одного ребенка не может быть несколько приказов с одной датой

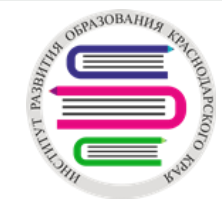

## Потенциальные дубли АИС «Е-Услуги. Образование»

# Отчеты – Отчет по потенциальным дублям – По совпадению серии и номера документа или СНИЛС/По совпадению ФИО:

|   | Nº | Фамилия | Имя  | Отчество | <b>Д</b> ата рождения | Тип документа            | Номер и серия документа | Заявление                      |  |
|---|----|---------|------|----------|-----------------------|--------------------------|-------------------------|--------------------------------|--|
| • | 1  | Иванов  | Иван | Иванович | 13.07.2013 00:00:00   | Свидетельство о рождении | IV-AF 000000            | 03201/33/181018278 - Очередник |  |
| 2 | 2  | Иванов  | Иван | Иванович | 13.07.2013 00:00:00   | Свидетельство о рождении | IV-AF 000000            | 03000/33/1411202295 - Зачислен |  |
| Г |    |         |      |          |                       |                          |                         |                                |  |

Порядок работы с отчетом:

- 1. Загрузить отчет;
- 2. Выбрать заявления со статусом Очередник (в столбце Заявление);
- Проверить персональные данные (в случае, если несколько записей относятся к одному человеку, т.е. у записей совпадают ФИО, дата рождения, тип, номер и серия, дата выдачи документа, то объединить их в системе).
- \* Необходимо очень внимательно проверять персональные данные перед их объединением!

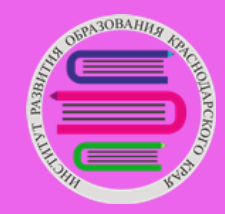

## ФОРМИРОВАНИЕ 2022 – 2023 УЧЕБНОГО ГОДА в АИС Сетевой город. Образование» и АИС «Е-Услуги. Образование»

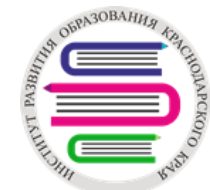

## 🗾 Этапы перехода на 2022-2023 учебный год в АИС СГО

1) Создание групп нового учебного года в АИС «Е-Услуги. Образование»;

2) Проверка данных сотрудников в АИС СГО;

- 3) Формирование нового учебного года в АИС СГО;
- 4) Движение воспитанников;

5) Окончательный переход на новый учебный год.

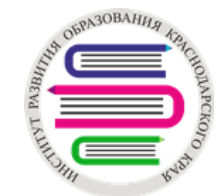

## Таблица дошкольных групп

| Название                  | Nolucescure |                    | 2022-2023 учебный год  |                     |                                        |                                |  |  |  |  |  |  |  |
|---------------------------|-------------|--------------------|------------------------|---------------------|----------------------------------------|--------------------------------|--|--|--|--|--|--|--|
| группы<br>2021-2022 уч.г. | помещения   | Название<br>группы | Возрастной<br>диапазон | Тип группы          | Специализация<br>группы                | Режим пребывания               |  |  |  |  |  |  |  |
| вторая<br>младшая         | 1           | 5 средняя          | 4года-5лет             | общеразвива<br>ющая | Без ограничений<br>(I группа здоровья) | сокращенный день               |  |  |  |  |  |  |  |
| ГКП средняя               | 2           | ГКП старшая        | 5лет-6лет              | общеразвива<br>ющая | Без ограничений<br>(I группа здоровья) | кратковременного<br>пребывания |  |  |  |  |  |  |  |
|                           |             |                    |                        |                     |                                        |                                |  |  |  |  |  |  |  |

### Внимание!

•Название дошкольной группы – название дошкольной группы в детском саду название дошкольной группы в АИС СГО - название дошкольной группы в ЕУ. •Обязательно будет содержать название возраста, например, 7 старшая, Ромашка средняя и т.п.

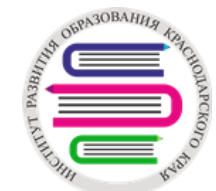

# 1. Создание дошкольных групп нового учебного года в АИС «Е-услуги. Образование»

Группы могут быть созданы детским садом и отправлены на утверждение → муниципальный администратор утверждает;

Группы могут быть созданы самим муниципальным администратором.

Особое внимание необходимо уделить тому, на вкладке какого учебного года создаются группы.

Перед тем как добавить следующую дошкольную группу, если их создает администратор детского сада, появится окно *Внимание!* Кнопка *Продолжить* не сохраняет все ранее внесенные изменения, а стирает их. Кнопка *Изменить* дополняет запрос на утверждение.

После того, как в АИС СГО будут созданы дошкольные группы 2022-2023 года, в АИС «Е-услуги. Образование» **муниципальному администратору** необходимо будет задать соответствие дошкольным группам.

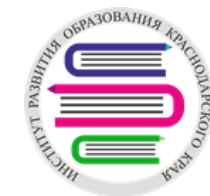

# Создание дошкольных групп 2022-2023 учебного года в АИС «Е-Услуги. Образование»

Может создавать как муниципальный администратор, так и администратор ДОО, отправляя их на утверждение: *Реестры – Образовательные организации –* выбрать ДОО – *Редактирование – Дошкольные группы – …* 

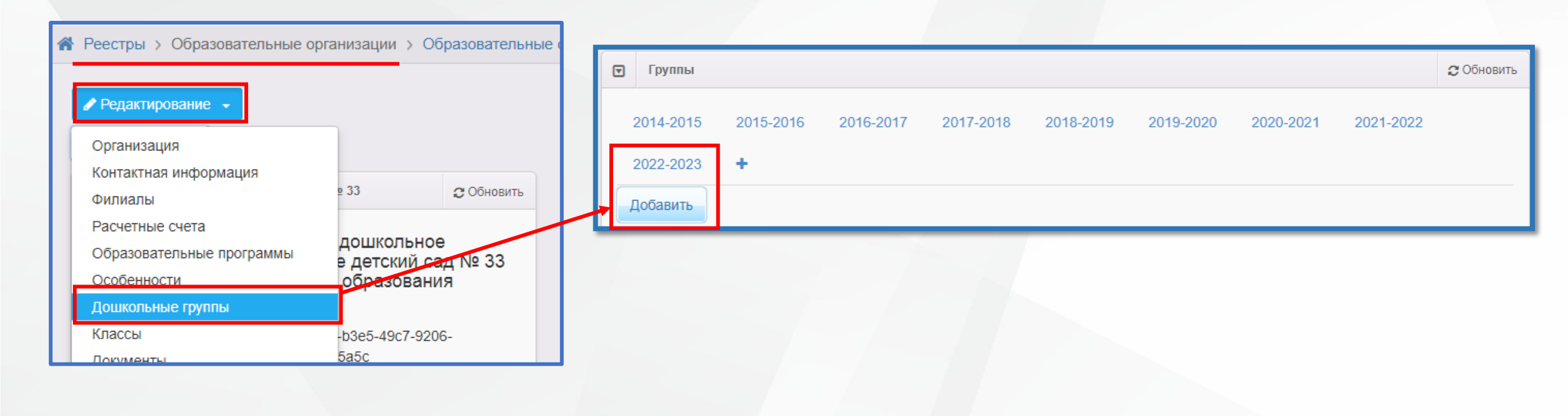

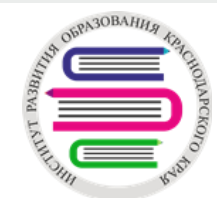

# Создание дошкольных групп 2022-2023 учебного года в АИС «Е-Услуги. Образование»

Внимание! Есть параметры, которые не указываются/не заполняются при создании дошкольной группы:

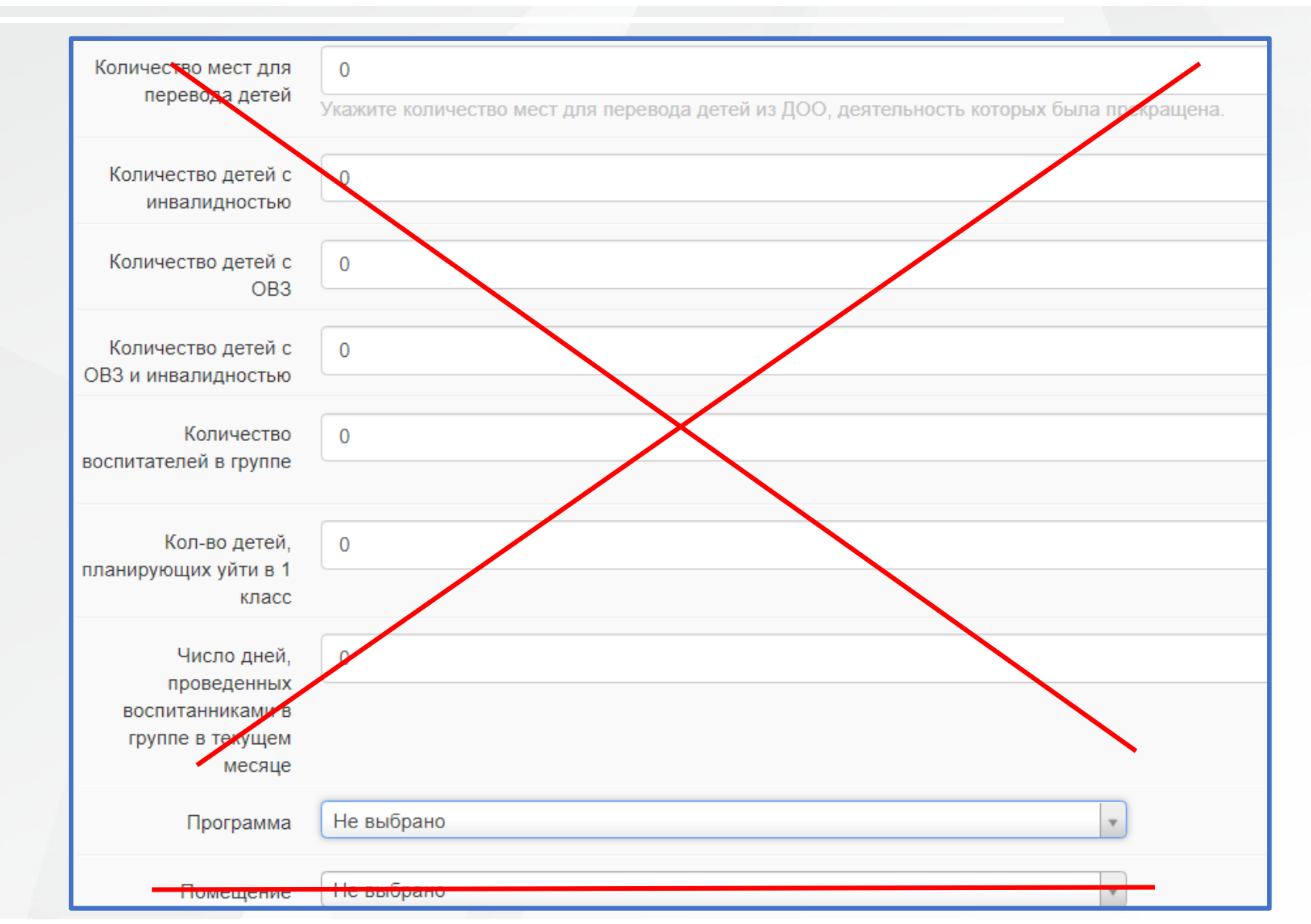

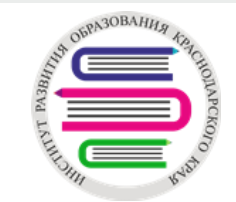

# Соответствие дошкольных групп группам АИС СГО:

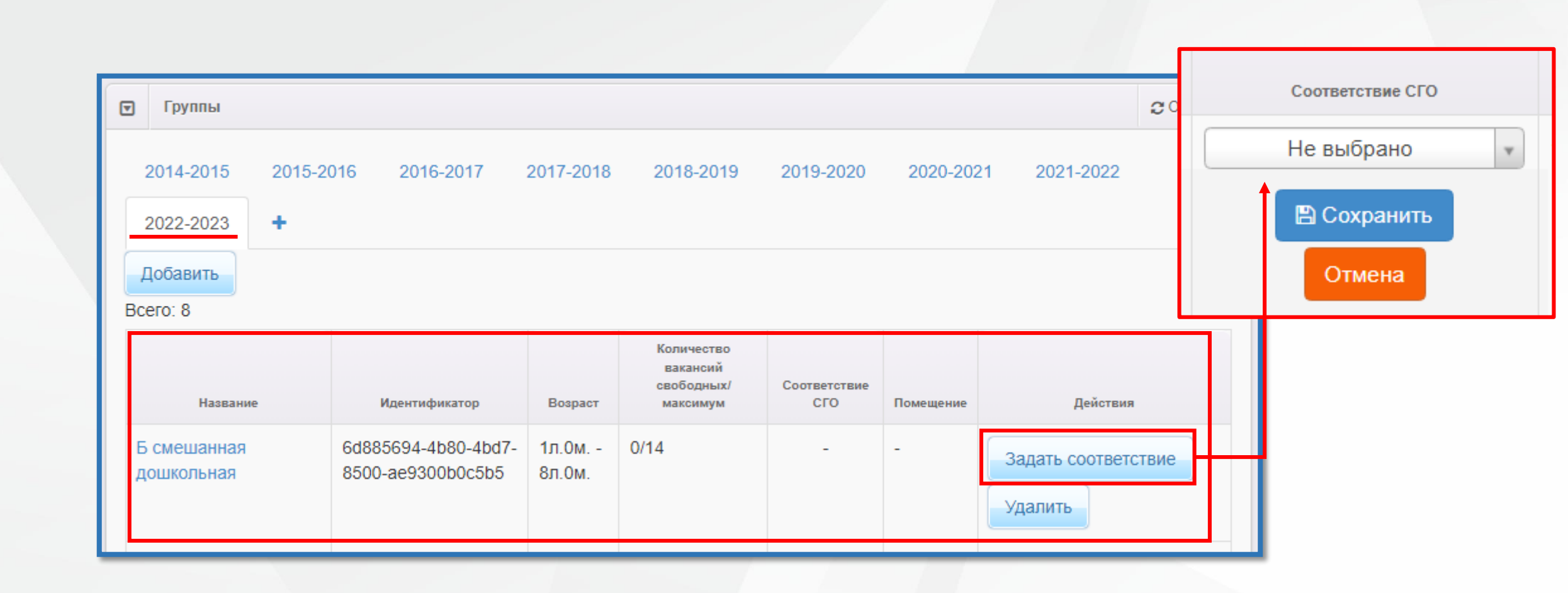

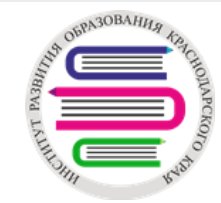

### 2. Проверка данных сотрудников в АИС СГО

ФИО убе, Пол раб Дата рождения Должность Категория Дата последней аттестации (если есть) Педагогический портфолио

Проверить список сотрудников в АИС СГО и убедиться, что сотрудники, которые уже не работают в ДОО, имеют статус **Уволенный**.

### Внимание!

в **летний период** работы, когда АИС СГО находится в состоянии **между двумя учебными годами, прием** новых сотрудников, **редактирование** данных сотрудников осуществляется в будущем **2022-2023** учебном году.

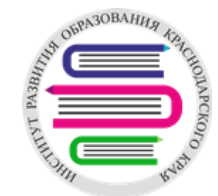

### 3. Формирование нового учебного года в АИС СГО

**Планирование** — **Учебный год и периоды** — нажать **Формирование следующего года**:

| Сетевой Город. Образование<br>иртах Тестовый ДОО                   |   |                              | 23 мая 2022 г В системе работает 2 👤<br>текущий 2021/2022 уч.год 🛛 👤 admin 🛛 🖞 Выход |
|--------------------------------------------------------------------|---|------------------------------|--------------------------------------------------------------------------------------|
| Управление Планирование Обучение Расписание Журнал Отчеты Ресурсы  |   |                              |                                                                                      |
| 🕒 Учебный год и периоды                                            |   | ₹ <b>2</b> 20                |                                                                                      |
| Учебный год<br>2021/2022 т<br>1 сентября 2021 г 31 августа 2022 г. |   |                              | Формирование следующего года Выходные дни                                            |
| Учебные периоды                                                    | ^ | Информация о каникулах       | ^                                                                                    |
| 🖍 Изменить Типы учебных периодов                                   |   | 🖍 Изменить Каникулы и группы |                                                                                      |
| Название Дата начала Дата окончания                                |   | Дата                         | Название                                                                             |
| Год 1.09.21 31.08.22                                               |   |                              |                                                                                      |
|                                                                    |   |                              |                                                                                      |

**Внимание!** На уровне УО, чтобы **проверить** состояние перехода: Отчеты → **Состояние перехода на следующий учебный год** 

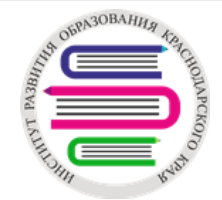

### Расписание – Помещения

После этого интерфейс системы будет разделен на две части: будущий учебный год и текущий учебный год, т.е. у пользователя появится возможность работать в двух учебных годах

|             | Сетевой Город. Образование       23 мая 2022 г В системе работает 2 1         Сетевой Город. Образование       Тестовый ДОО         Тестовый ДОО       4 admin |       |                             |           |               |                   |                        |                      |                              |                                      |           |                           |         |  |
|-------------|----------------------------------------------------------------------------------------------------|-------|-----------------------------|-----------|---------------|-------------------|------------------------|----------------------|------------------------------|--------------------------------------|-----------|---------------------------|---------|--|
| Уп          | равление Планирование Обучен                                                                                                    | ие Ра | списание Журнал Отчеты Ресу | рсы       |               |                   |                        |                      |                              |                                      | 🔵 в буд   | /щий уч                   | .год    |  |
| 4           | Помещения                                                                                                    |       |                             |           |               |                   |                        |                      |                              |                                      | 7         |                           | 20      |  |
|             | 🖹 Сохранить 🔿 Добавить 🗢 Удалить Заменить                                                                                                    |       |                             |           |               |                   |                        | L.                   |                              |                                      |           |                           |         |  |
|             | Номер/название                                                                                                    | Этаж  | Корпус                      | Длина (м) | Ширина<br>(м) | Площадь<br>(м²)   | Ответственный          | Учебное<br>помещение | Нормативная<br>наполняемость | Группы                               |           | Отметк<br>дл.і<br>(далені | а<br>ия |  |
|             | 1 младшая                                                                                                    | 1 •   | 1                           |           |               | 10                | Иванов Иван Иванович:• | <b>V</b>             | 10                           | 1 старшая (Тек.), 1 подготовительная | (Буд.)    |                           |         |  |
|             |                                                                                                    |       |                             |           | _             |                   |                        |                      |                              |                                      |           |                           |         |  |
| <b>A</b> 00 | Сетевой Город. Образовани                                                                                                    | e     |                             |           |               |                   |                        |                      |                              | 23 мая 2022 г В с                    | истеме ра | іотае                     | 2 💶     |  |
| NP          | тах Іестовый ДОО                                                                                                    |       |                             |           |               |                   |                        |                      |                              | будущий 2022/2023 уч.год             | 👤 admin   | ФB,                       | іход    |  |
| Упр         | равление Планирование Обучені                                                                                                    | ne Pa | списание Отчеты             |           |               |                   |                        |                      |                              |                                      | в текущи  | й уч.год                  |         |  |
|             | Помещения                                                                                                    |       |                             |           |               |                   |                        |                      |                              |                                      |           |                           | 10      |  |
| (           | Сохранить С Восстановить                                                                                                    | ОД    | обавить ФУдалить Заменить   | 2         |               |                   |                        |                      |                              |                                      | Π         | уппь                      | ы       |  |
|             |                                                                                                    |       |                             |           | Ширина        | Плошаль           |                        | Учебное              | Нормативная                  |                                      |           | Отметк                    | a       |  |
|             | Номер/название                                                                                                    | Этаж  | Корпус                      | Длина (м) | (м)           | (M <sup>2</sup> ) | Ответственный          | помещение            | наполняемость                | Группы                               |           | удален                    | ия      |  |
|             | 1 младшая                                                                                                    | 1 •   | 1                           |           |               | 10                | Иванов Иван Иванович:▼ | <b>V</b>             | 10                           | 1 старшая (Тек.), 1 подготовительная | (Буд.)    |                           |         |  |

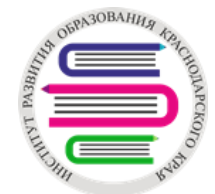

### Обучение – Группы

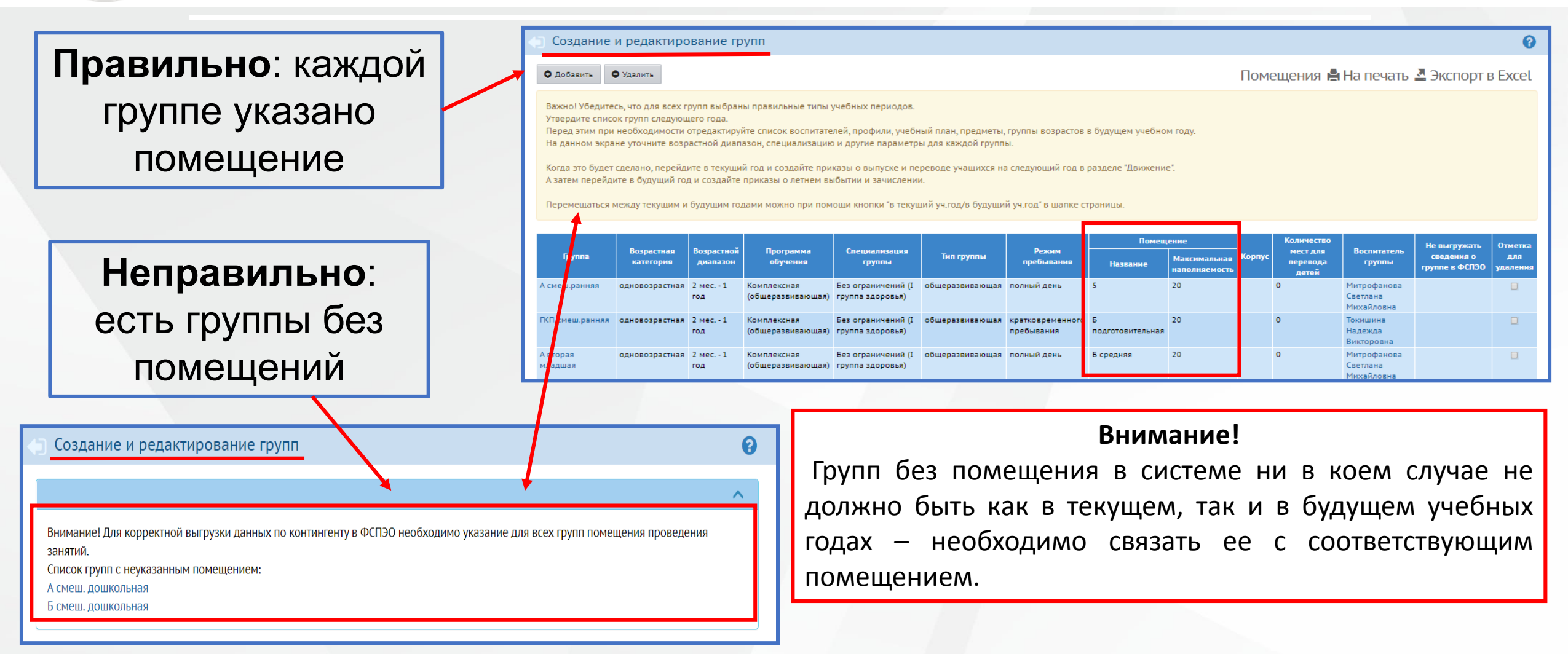

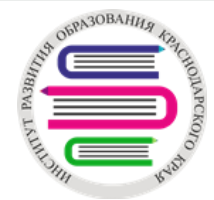

### Проверка групп без помещений

Отчеты → Дополнительные отчеты → Информация по дошкольным группам → Экспорт в Excel → столбец Максимальная наполняемость → Пустые:

| Сетевой Город. Образование<br>Иинистерство образовани | ия, науки и молоде      | жной политики к                         | раснодарского кр                           | ая                                                 |                                                |                              | 23 мая 2022 г В<br>Гбоу Иро Краснодар  | в системе работает 2 👤<br>оского Края 🖞 Выход |                   |
|-------------------------------------------------------|-------------------------|-----------------------------------------|--------------------------------------------|----------------------------------------------------|------------------------------------------------|------------------------------|----------------------------------------|-----------------------------------------------|-------------------|
| Управление Пользователи Мероприятия                   | Отчеты Движение Стат    | истика МСОКО                            |                                            |                                                    |                                                |                              |                                        |                                               |                   |
| Дополнительные отчеты / Отч                           | ет: Информация по       | дошкольным груп                         | пам                                        |                                                    |                                                |                              |                                        | ₹ <b>⊠</b> ?                                  |                   |
| Список групп в дошкольных образовател                 | ьных организациях и хар | актеристики этих групп                  |                                            |                                                    |                                                |                              |                                        | ×                                             |                   |
| Управление                                            | УО МО Абинский район    |                                         |                                            |                                                    |                                                | T                            |                                        |                                               |                   |
| Состав учащихся на период,<br>включающий дату         | 23.05.2022              |                                         |                                            |                                                    |                                                | Ħ                            |                                        |                                               |                   |
| 🗙 Сформировать                                        | кспорт в Excel          | Внимание!                               |                                            |                                                    |                                                |                              |                                        |                                               |                   |
|                                                       |                         |                                         | Управление образования<br>Информация по до | УО МО Абинский район<br>ШКОЛЬНЫМ ГРУППАМ           |                                                |                              |                                        |                                               | Муниципальному    |
| Состав учащихся на период, включающий дату: 23.05.2   | 022                     |                                         |                                            |                                                    |                                                |                              |                                        |                                               | администратору    |
| №<br>п/п Управление Краткое название<br>ОО            | Группа Наполняе         | льная Количество<br>мость воспитанников | Тип группы Возраст<br>диапаз               | ной Минимальный возраст<br>он воспитанников группь | т Максимальный возраст<br>воспитанников группы | Образовательная<br>программа | Специализация группы                   | Режим пребывания                              | снимать ежедневно |
| УО МО<br>1 Абинский № 33<br>иомо                      | рвая ран.возраста 21    | 21                                      | общеразвивающая 1 год 6 ме<br>года         | 3 2                                                | 3                                              | Общеразвивающая<br>программа | Без ограничений (I группа<br>здоровья) | сокращенный день                              | вечером           |

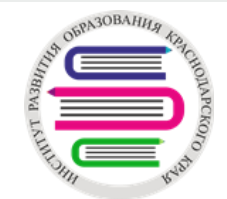

### Создание групп нового учебного года

Если не получается добавить дошкольную группу, то необходимо выполнить: Планирование → Профили → поставить отметку году обучения, которому соответствует создаваемая дошкольная группа:

|           |                                     |            |                |              |         |          | иртах МБОУ Детсад 235 |           |                                        |                   |              |                        |                        |                   |          |  |
|-----------|-------------------------------------|------------|----------------|--------------|---------|----------|-----------------------|-----------|----------------------------------------|-------------------|--------------|------------------------|------------------------|-------------------|----------|--|
|           |                                     |            |                |              |         |          |                       | У         | правление                              | Планирование Обуч | ение Расписа | ние Отчеты             |                        |                   |          |  |
|           |                                     |            |                |              |         |          |                       |           | Профили (специализации) учебного плана |                   |              |                        |                        |                   |          |  |
| и МБ      | ом юрод. ооразован<br>ОУ Детсад 235 | пис        |                |              |         | 🛱 Сохран | ить С Восстановить    | • Добавит | ь 🗘 Удалить                            |                   |              |                        |                        |                   |          |  |
|           |                                     |            |                |              |         |          |                       |           |                                        | Профиль           |              |                        | ]                      |                   | _        |  |
| правление | Планирование Обуче                  | ение Распі | исание Отчеты  |              |         |          |                       |           |                                        |                   |              | первая<br>ран.возраста | вторая<br>ран.возраста | первая<br>младшая | ci<br>pa |  |
| 🖨 Проф    | Учебный план                        | - le6      | ного плана     |              |         |          |                       |           | Общеобразовательный 🖉 🖉 Х              |                   |              |                        |                        | х                 |          |  |
| 👫 Сохран  | учебный год и перио<br>Предметы     | оды        | вить 🗢 Удалить |              |         |          |                       |           | Типы учебных периодов                  |                   |              |                        |                        |                   |          |  |
|           | Компоненты                          |            |                |              |         | Ба       | ы обучения            | -         |                                        |                   |              | Отметка                |                        |                   |          |  |
|           | Профили первая                      |            |                | вторая       | первая  | смеш.    | вторая                | средняя   | старшая                                | подготовительная  | смеш.        | для<br>удаления        |                        |                   |          |  |
|           | Нагрузка                            |            | ран.возраста   | ран.возраста | младшая | ранняя   | младшая               |           |                                        |                   | дошкольная   | ,                      |                        |                   |          |  |
| Общеоб    | Учебный план                        |            |                |              | X       | х        | х                     | x         | x                                      | X                 | x            | Исп.                   |                        |                   |          |  |

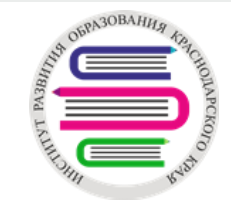

### Создание групп нового учебного года

Внимание! В текущем 2021-2022 учебном году нельзя всем группам ставить отметку «Не выгружать в ФСПЭО»

Внимание! Необходимо уделить особое внимание ДОО, которые имеют статус отличный от Функционирует и частным ДОО. В них также необходимо создать группу/группы на 2022-2023 учебный год

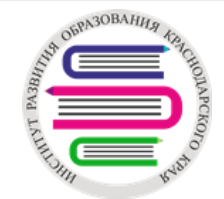

### 4. Движение воспитанников

- 1. Учебный год: с 01.09. по 31.08.
- 2. Для воспитанников, которые с 01.09.2022 будут зачислены в школу, в АИС СГО с 01.06.2022 активен тип документа Выпускники, которым их необходимо выпускать из ДОО (не имеют отметок выбыл/выпущен в списке воспитанников).
- До 31.08.2022 контингент в ФГИС ДДО выгружается по названию дошкольной группы 2021-2022 учебного года с привязкой к помещению: сколько детей зачислено в группу/группы, которые находятся в одном помещении, столько и будет выгружаться воспитанников.
- С 01.09.2022 выгрузка в ФГИС ДДО будет проходить по названию группы 2022-2023 учебного года, т.е. выгружаться будет контингент, который зачислен/переведен в дошкольные группы 2022-2023 учебного года.

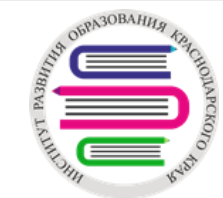

### Создание документа Выпускники

Если не отображается дошкольная группа, из которой выпускается ребенок, то необходимо увеличить дошкольный возраст и отредактировать средний возраст:

| Управлени | е Планирование         | Обучение   | Расписание | Журнал | Отчеты | Ресурсы |                                               |
|-----------|------------------------|------------|------------|--------|--------|---------|-----------------------------------------------|
| Свед      | ения о детсаде         | <u></u> ,a |            |        |        |         |                                               |
| Карточка  | i 00                   |            |            |        |        |         |                                               |
| Регион. н | астроики<br>ки летсала |            |            |        |        |         |                                               |
| Права до  | ступа                  |            |            |        |        | ^       | Группы возрастов                              |
| Справоч   | ники                   |            |            |        |        |         | ранний возраст                                |
| No        | ользователи            | -          |            |        |        | •       | первые ран.возраста • первые младшие • группы |
| Сотрудни  | ки                     |            |            |        |        |         | средний возраст                               |
| Родители  | ники                   |            |            |        |        | ^       | смеш. ранние • - старшие • группы             |
| ,         | Движение               | ователя "  | admin"     |        |        |         |                                               |
| Движени   | е воспитанников        |            |            |        |        | •       | Подготовительные                              |
| Выпускн   | ики и выбывшие         |            |            |        |        |         |                                               |
| Откл      | ючена                  |            |            |        |        | •       |                                               |
|           |                        |            |            |        |        |         |                                               |

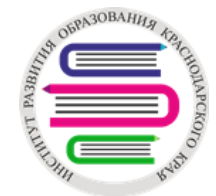

### Зачисление воспитанников

Вне зависимости в какой учебный год распределен ребенок в АИС СГО он отображается как при создании приказа в текущем 2021-2022 учебном году, так и в 2022-2023 учебном году:

| Сетевой Город. Образование       23 мая 2022 г В системе работает 2 1         интех       Тестовый ДОО |                                                           |                     |            |            |                           |                           |                                        |                                         |  |  |  |
|----------------------------------------------------------------------------------------------------|-----------------------------------------------------------|---------------------|------------|------------|---------------------------|---------------------------|----------------------------------------|-----------------------------------------|--|--|--|
| Управление Планирование Обучен                                                                         | ние Расписание Журнал Отчет                               | ъ Ресурсы           |            |            |                           |                           | будущий уч.год                         |                                         |  |  |  |
| Список распределённых                                                                                  |                                                           |                     |            |            |                           |                           |                                        |                                         |  |  |  |
| Учебный год                                                                                            | Номер обращения                                           | Сертификат          | Пол        | По фамилии | Число записей на странице | 🗷 Экспо                   | орт в Excel                            |                                         |  |  |  |
| 2021/2022                                                                                              |                                                           |                     | Bce        | Я – Я      | • 50                      | •                         |                                        |                                         |  |  |  |
| 2017/2017<br>2017/2018<br>2018/2019<br>2019/2020                                                       | Сетевой Город. Образо<br>иртех Тестовый ДОО               | вание               |            |            |                           | будущий                   | 23 мая 2022 г В си<br>2022/2023 уч.год | стеме работает 2 👤<br>👤 admin 🛛 😃 Выход |  |  |  |
| 2020/2021<br>2021/2022                                                                                 | Управление Планирование Обучение Расписание Отчеты в теку |                     |            |            |                           |                           |                                        |                                         |  |  |  |
| 2022/2023<br>2023/2024                                                                                 | Список распределён                                        | іных                |            |            |                           |                           |                                        | 29                                      |  |  |  |
| Q. Загрузить 🔹                                                                                         | Учебный год                                               | Номер обращения     | Сертификат | Пол        | По фамилии                | Число записей на странице | 🛃 Эк                                   | спорт в Excel                           |  |  |  |
| Нажмите кнопку "Загрузить" для                                                                         | 3a 2022/2023<br>2017/2018<br>2018/2019                    | •                   |            | Все        | • R - • A                 | 50                        | ¥                                      |                                         |  |  |  |
|                                                                                                    | 2019/2020<br>2020/2021<br>2021/2022                       |                     |            |            |                           |                           |                                        |                                         |  |  |  |
|                                                                                                    | 2023/2024<br>2024/2025                                    |                     |            |            |                           |                           |                                        |                                         |  |  |  |
|                                                                                                    | Q. Загрузить 👻                                            |                     |            |            |                           |                           |                                        |                                         |  |  |  |
|                                                                                                    | Нажмите кнопку "Загрузить",                               | для загрузки данных |            |            |                           |                           |                                        |                                         |  |  |  |
|                                                                                                    |                                                           |                     |            |            |                           |                           |                                        |                                         |  |  |  |

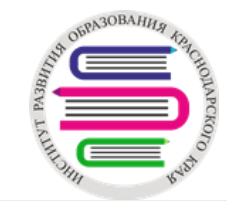

### 5. Окончательный переход на новый учебный год

В сентябре после того, как документами Перевод на следующий год и Выпускники будут охвачены все воспитанники в интерфейсе системы текущего учебного года, необходимо проверить:

- список групп будущего учебного года;
- список воспитанников в интерфейсе будущего учебного года.

После этого нужно зайти в интерфейс будущего учебного года, в раздел Планирование → Учебный год и периоды → нажать кнопку Открыть новый год.

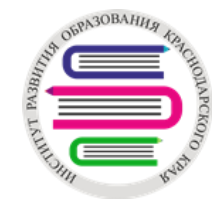

### Проверка групп 2022-2023 учебного года

В июле-августе муниципальному администратору необходимо сделать запросы в ДОО (муниципальный администратор видит текущий 2021-2022 учебный год) о предоставлении отчета Дополнительные сведения о комплектовании ДОО по 2022-2023 учебному году и проверить их.

АИС СГО → интерфейс 2022-2023 учебного года → Отчеты → Отчеты → Дополнительные сведения о комплектовании ДОО:

|                | Тестовый ДОО                                                                                                    |   |          |   |            |                |                       |             |                 |                                           |            |      |                          |        |                  |                                   |             |              |                                |          |           |         |           |
|----------------|----------------------------------------------------------------------------------------------------|---|----------|---|------------|----------------|-----------------------|-------------|-----------------|-------------------------------------------|------------|------|--------------------------|--------|------------------|-----------------------------------|-------------|--------------|--------------------------------|----------|-----------|---------|-----------|
|                | Дополнительные сведения о комплектовании ДОО                                                                                                    |   |          |   |            |                |                       |             |                 |                                           |            |      |                          |        |                  |                                   |             |              |                                |          |           |         |           |
| Уч<br>Ви<br>Да | Учебный год: 2022/2023<br>Вид отчёта: Сучётом детей, направленных в группу<br>Дата: 1.09.22                                                                                                    |   |          |   |            |                |                       |             |                 |                                           |            |      |                          |        |                  |                                   |             |              |                                |          |           |         |           |
|                |                                                                                                    |   |          |   |            |                |                       | Группы по   |                 |                                           | Предельная | Обще | е количество д<br>группе | етей в | Количес<br>по сп | ство детей в гр<br>исочному соста | уппе<br>аву | Кол<br>напра | ичество детей<br>вленных в гру | ,<br>ппу | Вакантные | Площадь | Расчетное |
| 1<br>п         | №         №         №         №         №         №         №         №         №         №         №         №         №         №         №         №         №         №         №         №         №         №         №         №         №         №         №         №         №         №         №         №         №         №         №         №         №         №         №         №         №         №         №         №         №         №         №         №         №         №         №         №         №         №         №         №         №         №         №         №         №         №         №         №         №         №         №         №         №         №         №         №         №         №         №         №         №         №         №         №         №         №         №         №         №         №         №         №         №         №         №         №         №         №         №         №         №         №         №         №         №         №         №         №         №         №         № |   |          |   |            |                |                       |             |                 |                                           |            |      | количество<br>мест       |        |                  |                                   |             |              |                                |          |           |         |           |
|                | 2                                                                                                    | 2 | 3        | 4 | 5          | 6              | 7                     | 8           | 9               | 10                                        | 11         | 12   | 13                       | 14     | 15               | 16                                | 17          | 18           | 19                             | 20       | 21        | 22      | 23        |
|                | 1                                                                                                    | 1 | 10000000 | 1 | дошкольная | 2 мес<br>1 год | 1<br>подготовительная | полный день | общеразвивающая | Без ограничений<br>(I группа<br>здоровья) | 10         | 0    | 0                        | 0      | 0                | 0                                 | 0           | 0            | 0                              | 0        | 10        | 10      | 5         |

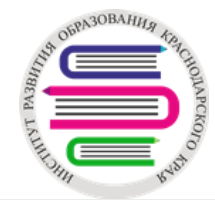

### Проверка данных, выгружаемых в ФГИС ДДО

Ежедневно: Утром: данные ФГИС ДДО Вечером: •АИС СГО Дополнительные отчеты → Информация по дошкольным группам → Экспорт в Excel → столбец Максимальная наполняемость → *Пустые* •АИС «Е-Услуги. Образование» → Отчеты → Сводная информация по группам + очередники от 3 до 7

Еженедельно: В АИС СГО – Дополнительные отчеты:

•Дети с ОВЗ

•Дети-инвалиды

•Дубли

В конце месяца:

АИС «Е-Услуги. Образование» → Отчеты → Сводная информация по ДОО и Сводная информация по зданиям

Данные по консультационным центрам и услугам ранней помощи

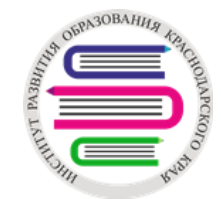

### Режим пребывания

Внимание! При регистрации/проверке заявления в ДОО важно обращать внимание на выбранный режим пребывания:

| o ripocinorp         |                                                                                                    |                             |            |  |  |  |  |  |  |
|----------------------|----------------------------------------------------------------------------------------------------|-----------------------------|------------|--|--|--|--|--|--|
| Предпочитаемые пар   | аметры комплектования                                                                                             |                             |            |  |  |  |  |  |  |
|                      |                                                                                                    |                             |            |  |  |  |  |  |  |
| Желаемая дата        | 03.09.2022                                                                                                    | Изменить дату               |            |  |  |  |  |  |  |
| зачисления           | Внимание! При редактировании желаемую дату зачисления невозможно устан                                            |                             |            |  |  |  |  |  |  |
| Предоставлять обще   | развивающую группу, если нет мест                                                                                 | в группе по нездоровью      |            |  |  |  |  |  |  |
| Согласен получить гр | Согласен получить группу по присмотру и уходу, если не будет других мест<br>Предлагать ДОО рядом с предпочитаемым |                             |            |  |  |  |  |  |  |
| 🔲 Предлагать ДОО ряд |                                                                                                    |                             |            |  |  |  |  |  |  |
| Предлагать временно  | ре зачисление                                                                                                    |                             |            |  |  |  |  |  |  |
| Режим пребывани      | 19                                                                                                    | Возрастная группа           |            |  |  |  |  |  |  |
| 🗷 Полный день (1     | 0,5-12 часов)                                                                                                    | 🔲 Младшая возраст           | гная групг |  |  |  |  |  |  |
| Круглосуточного      | о пребывания (24 часа)                                                                                            | Своя возрастная             | группа     |  |  |  |  |  |  |
| 🔲 Кратковременно     | ого пребывания (3-5 часов)                                                                                        | 🔲 Старшая возрастная группа |            |  |  |  |  |  |  |
| 🔲 Сокращенного д     | цня (8-10 часов)                                                                                                  |                             |            |  |  |  |  |  |  |
|                      |                                                                                                    |                             |            |  |  |  |  |  |  |

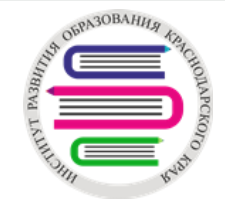

## Работа с сайтом

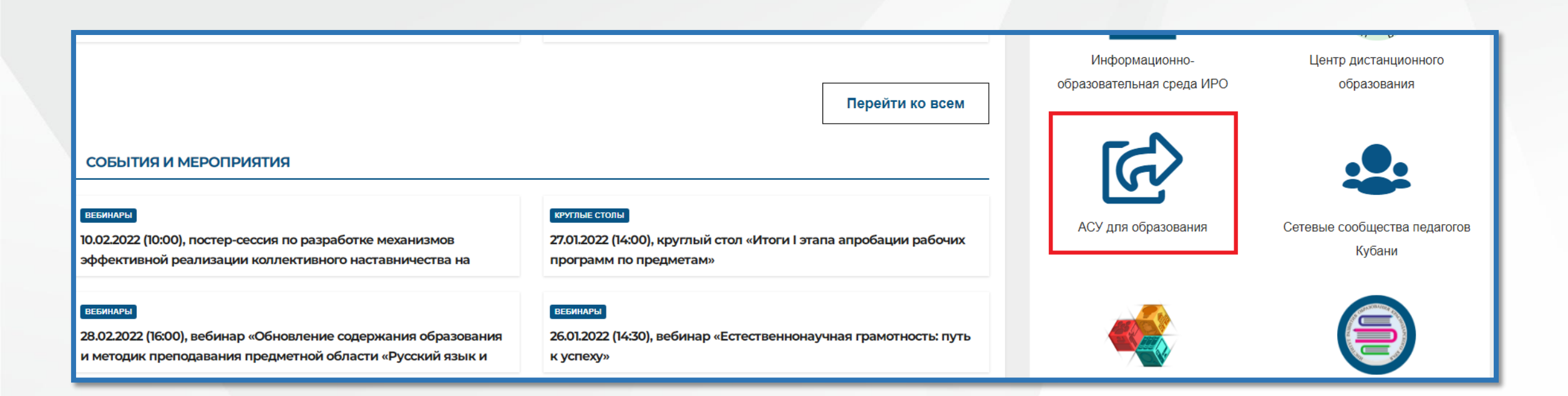

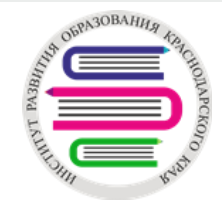

## Спасибо за внимание!

| СВЕДЕНИЯ ОБ О               | ОБРАЗОВАТЕЛЬНОЙ ОРІ                                  | анизации 🝷                                               | СТРУКТУРА 🔻                                             | ОБ ИНСТИТУ                | ТЕ 🔻                    | КОНТАКТЫ |  |
|-----------------------------|------------------------------------------------------|----------------------------------------------------------|---------------------------------------------------------|---------------------------|-------------------------|----------|--|
| ALLER AND BORN 30BAHUR ADDR | Государственно<br>дополнительно<br>ИНСТИТ<br>Краснод | е бюджетное обр<br>то профессионал<br>УТ РАЗВ<br>арского | разовательное уч<br>выного образован<br>ИТИЯ ОБ<br>Края | ареждение<br>ия<br>РАЗОВА | ния                     |          |  |
| ОБУЧЕНИЕ 🔻                  | мероприятия •                                        | НАУЧНО-МЕТО                                              | ДИЧЕСКАЯ ДЕЯТЕ                                          | воспит                    | ИТАТЕЛЬНАЯ ДЕЯТЕЛЬНОСТЬ |          |  |
|                             | ВЕБИНАРЫ                                             |                                                          |                                                         |                           |                         |          |  |

Контакты: САЙТ: iro23.ru ЭЛ.ПОЧТА: iac@iro23.ru, sgo-support@iro23.ru ТЕЛ.: 8(861)260-27-54